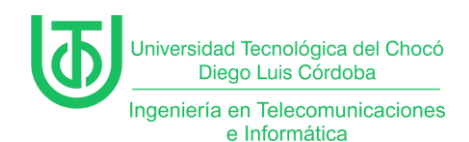

Instalación y configuración para servicios de dominio de 'Active

Directory' (AD)

Yeisson Andres Lagarejo Marmolejo

Universidad Tecnológica del Choco Diego Luis Córdoba

Facultad de Ingeniería

Telecomunicaciones e Informática

Quibdó – Chocó

2025

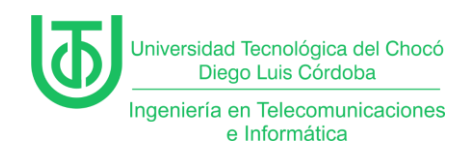

Instalación y configuración para servicios de dominio de 'Active

Directory' (AD)

Yeisson Andres Lagarejo Marmolejo

Docente

Rafael Sandoval Morales

Ingeniero

Universidad Tecnológica del Choco "Diego Luis Córdoba"

Facultad de Ingeniería

Telecomunicaciones e Informática

Quibdó – Chocó

2025

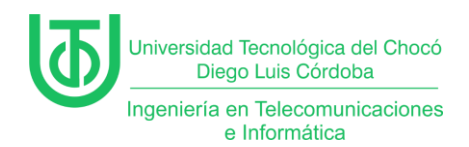

# Tabla de Contenido

| Tab | Tabla de Contenido |                                |  |  |
|-----|--------------------|--------------------------------|--|--|
| 1   | Introd             | ducción6                       |  |  |
| 2   | Alcar              | nce7                           |  |  |
| 3   | Objet              | tivos                          |  |  |
| 3   | .1 (               | General                        |  |  |
| 3   | .2 8               | Específicos                    |  |  |
| 4   | Plant              | eamiento del Problema9         |  |  |
| 5   | Desa               | nrrollo 10                     |  |  |
| 5   | .1 I               | nstalación active directory 10 |  |  |
| 6   | Probl              | lemas encontrados26            |  |  |
| 7   | Soluc              | ciones de los Problemas27      |  |  |
| 8   | Reco               | omendaciones                   |  |  |
| 9   | Conc               | clusión                        |  |  |
| 10  | Biblic             | ografía                        |  |  |

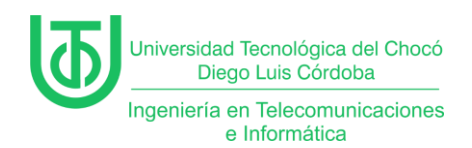

#### Tabla de Ilustraciones

| Ilustración 1. Planteamiento del problema9                          |
|---------------------------------------------------------------------|
| Ilustración 2. Diseño de conexión de equipos9                       |
| Ilustración 3 roles de servidor10                                   |
| Ilustración 4 active directory11                                    |
| Ilustración 5 AD DS 11                                              |
| Ilustración 6 Confirmación12                                        |
| Ilustración 7 Resultado 12                                          |
| Ilustración 8 promover el servidor a controlador de dominio         |
| Ilustración 9 configuracion del dominio14                           |
| Ilustración 10 contraseña del dominio15                             |
| Ilustración 11 creación del DNS 16                                  |
| Ilustración 12 Rustas de ubicación de las bases de datos 18         |
| Ilustración 13 revisión de opciones18                               |
| Ilustración 14 comprobación de requisitos19                         |
| Ilustración 15 Herramientas 19                                      |
| Ilustración 16 DNS20                                                |
| Ilustración 17 Zona inversa20                                       |
| Ilustración 18 asistente zona inversa tipo 21                       |
| Ilustración 19 ámbito de replicación de zona en active directory 22 |
| Ilustración 20 nombre de búsqueda de la zona de inversa             |
| Ilustración 21 ip de la zona23                                      |
| Ilustración 22 actualización dinámica23                             |
| Ilustración 23 finalización de la nueva zona inversa                |

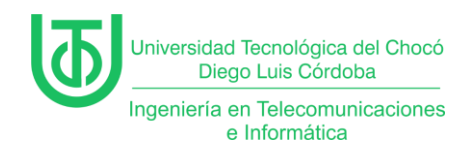

| Ilustración 24 comando para registrar recursos dns2  | 24 |
|------------------------------------------------------|----|
| Ilustración 25 comando para vaciar cache dns2        | 24 |
| Ilustración 26 prueba de ip y dominio en Windows xp2 | 25 |

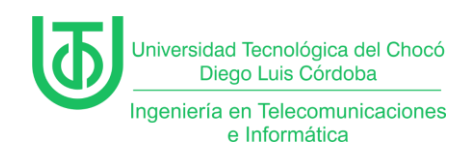

#### 1 Introducción

Este documento detalla el proceso de implementación y configuración de los Servicios de Dominio de Active Directory (AD DS), un sistema integral para la gestión centralizada de recursos en redes, incluyendo usuarios, equipos y políticas. El informe describe, paso a paso, la instalación del rol de AD DS en Windows Server 2012 dentro de un entorno virtualizado, junto con la integración de componentes esenciales como el Servidor DNS (Sistema de Nombres de Dominio).

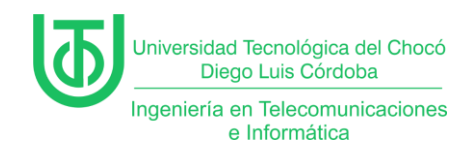

#### 2 Alcance

Este proyecto se enfoca en la implementación y configuración básica

# de Active Directory Domain Services (AD DS) en un entorno virtualizado

controlado, utilizando tecnologías específicas para demostrar su funcionalidad en

la gestión centralizada de recursos de red.

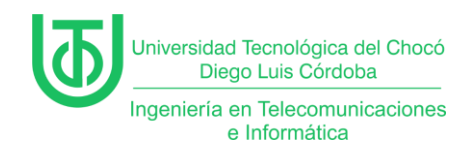

#### 3 Objetivos

### 3.1 General

Implementar y administrar los servicios de dominio de Active Directory (AD DS) en un entorno virtualizado con Windows Server 2012, asegurando la gestión centralizada de los recursos de red y la comunicación efectiva entre los dispositivos conectados.

### 3.2 Específicos

- Instalar y configurar el rol de Active Directory Domain Services (AD DS)
- Verificar la conectividad de red entre dispositivos
- Realizar pruebas de conectividad (mediante comandos ping y herramientas de diagn (stico) para asegurar que todos los equipos de la red se comuniquen correctamente, identificando y resolviendo posibles fallos.

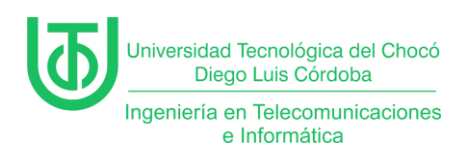

#### 4 Planteamiento del Problema

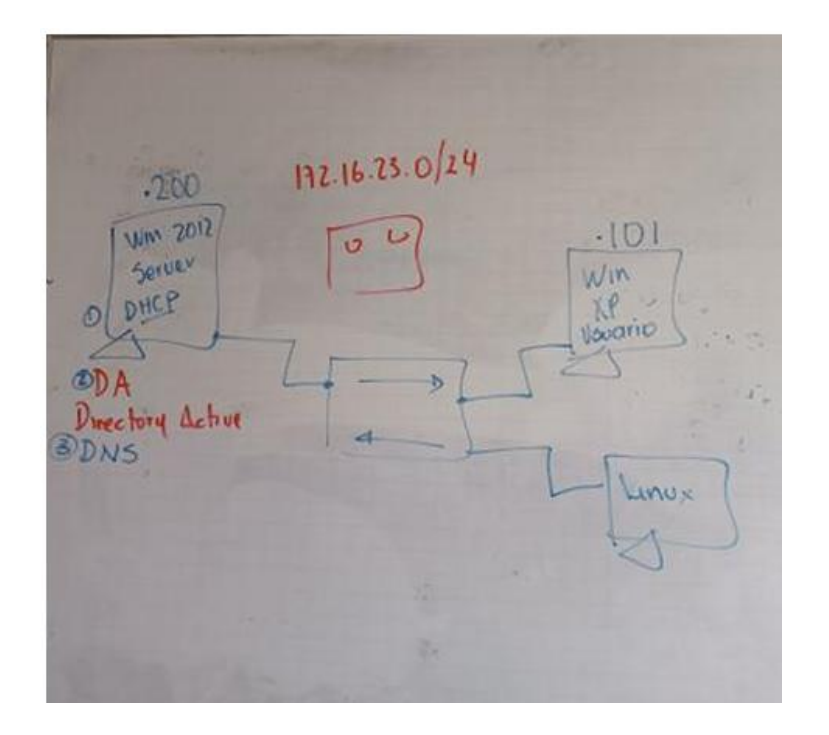

Nota. Indicaciones de la clase Ilustración 1. Planteamiento del problema.

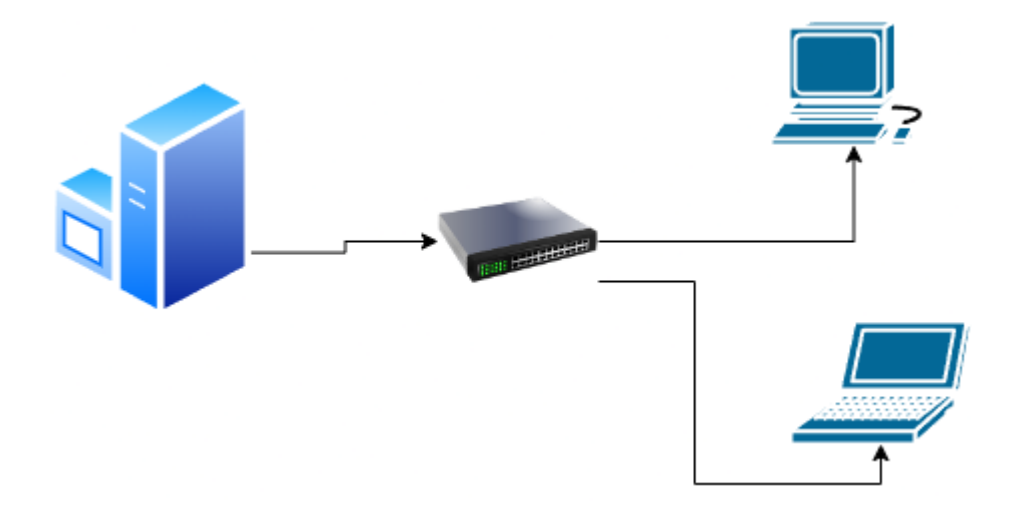

Ilustración 2. Diseño de conexión de equipos. Fuente propia

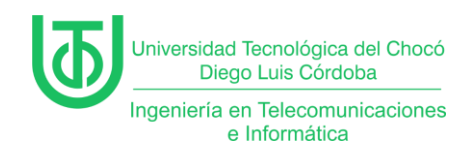

#### 5 Desarrollo

#### 5.1 Instalación active directory

Inicialmente nos dirigimos al apartado de agregar roles y características,

luego le damos siguiente hasta llegar a la parte de roles de servidor, aquí

seleccionamos el servicio de dominio de active directory.

| A   |                                                                    | Asistente para agregar roles y características                                                                                                    |                                                                                                    |
|-----|--------------------------------------------------------------------|----------------------------------------------------------------------------------------------------|----------------------------------------------------------------------------------------------------|
| e S | Seleccionar roles o                                                | de servidor                                                                                                    | SERVIDOR DE DESTINO<br>SistCo2024-2                                                                                                    |
| .c  | Antes de comenzar                                                  | Seleccione uno o varios roles para instalarlos en el servidor selec                                                                                                    | cionado.                                                                                                    |
| )I  | Tipo de instalación                                                | Roles                                                                                                    | Descripción                                                                                                    |
| ie  | Roles de servidor<br>Características<br>Confirmación<br>Resultados | <ul> <li>Acceso remoto</li> <li>Active Directory Lightweight Directory Services</li> <li>Active Directory Rights Management Services</li> <li>Experiencia con Windows Server Essentials</li> <li>Hyper-V</li> <li>Servicios de acceso y directivas de redes</li> <li>Image: Servicios de acceso y directivas de redes</li> <li>Servicios de acceso y directivas de redes</li> <li>Servicios de acceso y directivas de redes</li> <li>Servicios de acceso y directivas de redes</li> <li>Servicios de acceso y directivas de redes</li> <li>Servicios de acceso y directivas de redes</li> <li>Servicios de acceso y directivas de redes</li> <li>Servicios de acceso y directivas de redes</li> <li>Servicios de acceso y directivas de redes</li> <li>Servicios de acceso y directivas de redes</li> <li>Servicios de acceso y directivas de redes</li> <li>Servicios de tertificados de Active Directory</li> <li>Servicios de implementación de Windows</li> <li>Servicios de impresión y documentos</li> <li>Servicios de impresión y documentos</li> <li>Servicios de implementación de Windows</li> <li>Servicios de impresión y documentos</li> <li>Servicios de implementación de Windows</li> </ul> | Directory (AD DS) almacena<br>información acerca de los objetos de<br>la red y pone esta información a<br>disposición de los usuarios y<br>administradores de red. AD DS usa<br>controladores de dominio para<br>proporcionar a los usuarios de red<br>acceso a los recursos permitidos en<br>toda la red mediante un proceso de<br>inicio de sesión único. |
|     |                                                                    | < Anterior Siguiente                                                                                                    | e > Instalar Cancelar                                                                                                    |

Ilustración 3 roles de servidor

Una vez seleccionado agregamos la característica y le damos siguiente.

| Φ | Universidad Tecnológica del Chocó<br>Diego Luis Córdoba |                                                |
|---|---------------------------------------------------------|------------------------------------------------|
|   | Ingeniería en Telecomunicaciones<br>e Informática       |                                                |
|   |                                                         |                                                |
|   |                                                         | Asistente para agregar roles y características |
|   | e Seleccion                                             | ar roles de servidor                           |

| Seleccionar roles                                                                                                    | de servidor                                                                                                    | SERVIDOR DE DESTINO<br>SistCo2024-2                                                                                                    |
|----------------------------------------------------------------------------------------------------|----------------------------------------------------------------------------------------------------|----------------------------------------------------------------------------------------------------|
| Antes de comenzar<br>Tipo de instalación<br>Selección de servidor<br><b>Roles de servidor</b><br>Características<br>AD DS<br>Confirmación | Seleccione uno o varios roles para instalarlos en el servidor sele Roles Acceso remoto Active Directory Lightweight Directory Services Active Directory Rights Management Services Experiencia con Windows Server Essentials Hyper-V Hyper-V                                                                                                 | ccionado.<br>Descripción<br>Servicios de dominio de Active<br>Directory (AD DS) almacena<br>información acerca de los objetos de<br>la red y pone esta información a<br>disposición de los usuarios y<br>administradores de red. AD DS usa<br>controladores de dominio para |
|                                                                                                    | Servicios de acceso y directivas de redes  Servicios de archivos y almacenamiento (1 de 12 in Servicios de certificados de Active Directory  Servicios de Escritorio remoto Servicios de Escritorio remoto Servicios de implementación de Windows Servicios de implementación de Windows Servicios de aplicaciones  Servidor de aplicaciones | proporcionar a los usuarios de red<br>acceso a los recursos permitidos en<br>toda la red mediante un proceso de<br>inicio de sesión único.                                                                                                    |
|                                                                                                    | < Anterior Siguient                                                                                                    | e > Instalar Cancelar                                                                                                    |

\_ □

Ilustración 4 active directory

Luego nos muestra la información del rol que vamos a instalar a la cual de damos siguiente.

|                                                                                                    | Asistente para agregar roles y características                                              |                                                                                                    |
|----------------------------------------------------------------------------------------------------|---------------------------------------------------------------------------------------------|----------------------------------------------------------------------------------------------------|
| Asistente para agregar roles y características         Servicios de dominio de Active Directory       SERVIDOR         Antes de comenzar       Servicios de dominio de Active Directory       Servicios de doministradores a administradores a administra esta información de forma segura y facilita el uso compartido de recursos y la colaboración entre AD DS ayuda a los administradores a administra esta información de forma segura y facilita el uso compartido de recursos y la colaboración entre AD DS también se requiere en aplicaciones habilitadas para el uso de directorios como Micro Exchange Server y otras tecnologías de Windows Server como la directiva de grupo.         AD DS       Para ayudar a garantizar que los usuarios puedan iniciar sesión en la red en caso de una in en el servidor, instale un mínimo de dos controladores de dominio para un dominio.         AD DS requiere la instalación de un servidor DNS en la red. Si no hay un servidor DNS inst |                                                                                             | SERVIDOR DE DESTINO<br>SistCo2024-2<br>n acerca de los usuarios, los<br>res a administrar esta<br>la colaboración entre usuarios.<br>directorios como Microsoft<br>iva de grupo. |
|                                                                                                    | replicación de archivos requeridos por el servicio de directorio.<br>< Anterior Siguiente > | Instalar Cancelar                                                                                                    |

Ilustración 5 AD DS

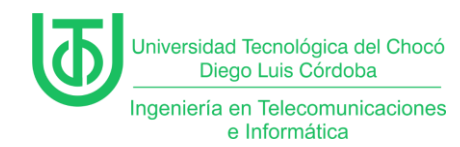

Una vez estando en el apartado de confirmación procedemos a hacer la

instalación del active directory.

|                                          | Asistente para agregar roles y características                                                                                                    |                                                     |
|------------------------------------------|----------------------------------------------------------------------------------------------------|-----------------------------------------------------|
| Confirmar selecci                        | ones de instalación                                                                                                    | SERVIDOR DE DESTINO<br>SistCo2024-2                 |
| Antes de comenzar<br>Tipo de instalación | Para instalar los siguientes roles, servicios de rol o características en el servidor<br>en Instalar.                                                                                                    | · seleccionado, haga clic                           |
| Selección de servidor                    | Reiniciar automáticamente el servidor de destino en caso necesario                                                                                                    |                                                     |
| Roles de servidor<br>Características     | En esta página se pueden mostrar características opcionales (como herramient<br>porque se seleccionaron automáticamente. Si no desea instalar estas caracterís<br>en Anterior para desactivar las casillas. | as de administración)<br>sticas opciones, haga clic |
| AD DS<br>Confirmación                    | Herramientas de administración remota del servidor<br>Herramientas de administración de roles                                                                                                    |                                                     |
| Resultados                               | Herramientas de AD DS y AD LDS<br>Módulo de Active Directory para Windows PowerShell                                                                                                    |                                                     |
|                                          | Herramientas de AD DS                                                                                                    |                                                     |
|                                          | Centro de administración de Active Directory                                                                                                    |                                                     |
|                                          | Complementos y herramientas de línea de comandos de A                                                                                                    | AD DS                                               |
|                                          | Servicios de dominio de Active Directory                                                                                                    |                                                     |
|                                          | Servidor Telnet                                                                                                    |                                                     |
|                                          | Exportar opciones de configuración<br>Especifique una ruta de acceso de origen alternativa                                                                                                    |                                                     |
|                                          | < Anterior Siguiente >                                                                                                    | Instalar Cancelar                                   |

Ilustración 6 Confirmación

Esperamos que termine el proceso de instalación.

|                                                                                                    | Asistente para agregar roles y características            |  |  |  |  |  |
|----------------------------------------------------------------------------------------------------|-----------------------------------------------------------|--|--|--|--|--|
| Progreso de la ir                                                                                                    | nstalación servidor de destino siste                      |  |  |  |  |  |
| Antes de comenzar                                                                                                    | Ver progreso de la instalación                            |  |  |  |  |  |
| Tipo de instalación                                                                                                    | i Instalación de característica                           |  |  |  |  |  |
| Selección de servidor                                                                                                    |                                                           |  |  |  |  |  |
| Roles de servidor                                                                                                    | La instalación comenzó en SistCo2024-2                    |  |  |  |  |  |
| Características                                                                                                    | Herramientas de administración remota del servidor        |  |  |  |  |  |
| AD DS                                                                                                    | Herramientas de administración de roles                   |  |  |  |  |  |
| Confirmación                                                                                                    | Confirmación Herramientas de AD DS y AD LDS               |  |  |  |  |  |
| Resultados                                                                                                    | Resultados Herramientas de AD DS                          |  |  |  |  |  |
|                                                                                                    | Centro de administración de Active Directory              |  |  |  |  |  |
|                                                                                                    | Complementos y herramientas de línea de comandos de AD DS |  |  |  |  |  |
|                                                                                                    | Servicios de dominio de Active Directory                  |  |  |  |  |  |
|                                                                                                    | Servidor Telnet                                           |  |  |  |  |  |
| Este asistente se puede cerrar sin interrumpir la ejecución de las tareas. Para ver el progreso de<br>la tarea o volver a abrir esta página, haga clic en Notificaciones en la barra de comandos y en<br>Detalles de la tarea.<br>Exportar opciones de configuración |                                                           |  |  |  |  |  |
|                                                                                                    | < Anterior Siguiente > Cerrar Cancelar                    |  |  |  |  |  |

Ilustración 7 Resultado

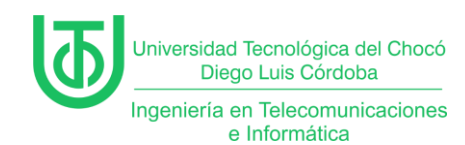

Una vez terminada la instalación abrimos el panel de notificaciones donde nos

informa que debemos promover el servidor a controlador de dominio.

|                                                                                                    |                                                          | Administrador del servidor                                                                                                    |                   |
|----------------------------------------------------------------------------------------------------|----------------------------------------------------------|----------------------------------------------------------------------------------------------------|-------------------|
| Administra                                                                                                    | dor del servidor                                         | Panel - 🕄 I 🍢                                                                                                    | Administrar       |
| Image: Panel         Image: Servidor local         Image: Todos los servidores         Image: AD DS         Image: AD DS         Image: DHCP         Image: IPAM         Image: Servicios de archivos y | INICIO RÁPIDO<br>NOVEDADES<br>OBTENER MÁS<br>INFORMACIÓN | <ul> <li>Configuración posterior a la</li> <li>Requiere configuración para Servicios de dominio de<br/>Active Directory en SISTCO2024-2</li> <li>Promover este servidor a controlador de dominio</li> <li>Instalación de característica</li> <li>Requiere configuración. Instalación correcta en<br/>SistCo2024-2.</li> <li>Agregar roles y características</li> <li>Detalles de tarea</li> </ul> | istrar<br>la nube |

Ilustración 8 promover el servidor a controlador de dominio

Una vez estando en el asistente seleccionamos agregar un nuevo bosque, le

ponemos el nombre de dominio y le damos siguiente.

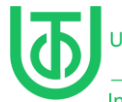

| 🚡 Asistente                                                         | para configuración de Servici                                                                       | os de dominio de Active Dire                                     | ectory – 🗖 🗙                        |
|---------------------------------------------------------------------|----------------------------------------------------------------------------------------------------|------------------------------------------------------------------|-------------------------------------|
| Configuración de                                                    | implementación                                                                                      |                                                                  | SERVIDOR DE DESTINO<br>SistCo2024-2 |
| Opciones del controlador<br>Opciones adicionales<br>Rutas de acceso | Seleccionar la operación de implet<br>Agregar un controlador de dor<br>Agregar un nuevo dominio a u | mentación<br>minio a un dominio existente<br>In bosque existente |                                     |
| Revisar opciones<br>Comprobación de requisi                         | Especificar la información de domi                                                                  | inio para esta operación                                         |                                     |
| Instalación<br>Resultado                                            |                                                                                                    | ine.org                                                          |                                     |
|                                                                     |                                                                                                    |                                                                  |                                     |
|                                                                     |                                                                                                    |                                                                  |                                     |
|                                                                     | Más información acerca de config                                                                    | uraciones de implementación                                      |                                     |
|                                                                     | [                                                                                                   | < Anterior Siguiente >                                           | Instalar Cancelar                   |

llustración 9 configuracion del dominio

Aquí seleccionamos bajo que Windows server va a funcionar, agregamos la

contraseña para el dominio y siguiente.

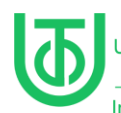

| re 🚡 Asisten                                                                                                    | e para configuración de Servio                                                                                                    | cios de dominio de Active Direct                                                                                                    | orv 🗕 🗖 🗙                           |  |
|----------------------------------------------------------------------------------------------------|----------------------------------------------------------------------------------------------------|----------------------------------------------------------------------------------------------------|-------------------------------------|--|
| Opciones del co                                                                                                    | ntrolador de dominio                                                                                                    | C                                                                                                    | SERVIDOR DE DESTINO<br>SistCo2024-2 |  |
| Configuración de implem<br>Opciones del controlador<br>Opciones de DNS<br>Opciones adicionales<br>Rutas de acceso<br>Revisar opciones<br>Comprobación de requisi<br>Instalación<br>Resultado | Seleccionar nivel funcional del nu<br>Nivel funcional del bosque:<br>Nivel funcional del dominio:<br>Especificar capacidades del contr<br>Servidor de Sistema de nomb<br>Catálogo global (GC)<br>Controlador de dominio de se<br>Escribir contraseña de modo de r<br>Contraseña:<br>Confirmar contraseña: | uevo bosque y dominio raíz<br>Windows Server 2012 R2<br>Windows Server 2012 R2<br>olador de dominio<br>pres de dominio (DNS)<br>plo lectura (RODC)<br>restauración de servicios de directorio (D)<br>••••••• | ▼<br>▼<br>SRM)                      |  |
| Más información acerca de opciones del controlador de dominio                                                                                                    |                                                                                                    |                                                                                                    |                                     |  |
|                                                                                                    |                                                                                                    | < Anterior Siguiente >                                                                                                    | Instalar Cancelar                   |  |

llustración 10 contraseña del dominio

Una vez estamos en el apartado de dns al no tener uno se nos crea.

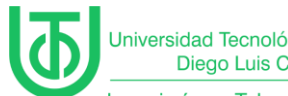

Universidad Tecnológica del Chocó Diego Luis Córdoba

Ingeniería en Telecomunicaciones e Informática

| 🚡 Asistente                                                                                                    | para configuración de Servicios de dominio de Active Directory                        | _              |                | x         |
|----------------------------------------------------------------------------------------------------|---------------------------------------------------------------------------------------|----------------|----------------|-----------|
| Opciones de DNS                                                                                                    | SERVIDO                                                                               | )R DE<br>SistC | DESTI<br>Co202 | NO<br>4-2 |
| A No se puede crear una dele                                                                                                    | egación para este servidor DNS porque la zona principal autoritativa no se encu Mostr | rar más        | s              | ×         |
| Configuración de implem<br>Opciones del controlador<br>Opciones de DNS<br>Opciones adicionales<br>Rutas de acceso<br>Revisar opciones<br>Comprobación de requisi<br>Instalación<br>Resultado | Especificar opciones de delegación DNS                                                |                |                |           |
|                                                                                                    | Más información acerca de Delegación DNS                                              |                |                |           |
|                                                                                                    | < Anterior Siguiente > Instalar                                                       | Ca             | incela         | r         |

Ilustración 11 creación del DNS

Ingresamos el nombre del netBios y siguiente.

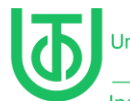

| re | 📥 Asistent                                                                                                    | e para configuración de Servicio                                | os de dominio de Active Direc               | ctory 🗕 🗖 🗙                         |
|----|----------------------------------------------------------------------------------------------------|-----------------------------------------------------------------|---------------------------------------------|-------------------------------------|
|    | Opciones adicior                                                                                                    | nales                                                           |                                             | SERVIDOR DE DESTINO<br>SistCo2024-2 |
| /0 | Configuración de implem<br>Opciones del controlador<br>Opciones de DNS<br>Opciones adicionales<br>Rutas de acceso<br>Revisar opciones<br>Comprobación de requisi<br>Instalación<br>Resultado | Verifique el nombre NetBIOS asign<br>Nombre de dominio NetBIOS: | ado al dominio y cámbielo si es nece<br>ING | isario                              |
|    |                                                                                                    | Más información acerca de Opcion                                | es adicionales                              |                                     |
|    |                                                                                                    | [                                                               | < Anterior Siguiente >                      | Instalar Cancelar                   |

Dejamos por defecto las ubicaciones de las bases de datos y siguiente.

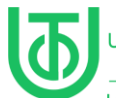

| 📥 Asistente                                                                                                    | para configuración de Servicios d                                                                                                | e dominio de Active Directory                                                                          | - 🗆 X                         |
|----------------------------------------------------------------------------------------------------|----------------------------------------------------------------------------------------------------|----------------------------------------------------------------------------------------------------|-------------------------------|
| Rutas de acceso                                                                                                    |                                                                                                    | SERVID                                                                                                 | OR DE DESTINO<br>SistCo2024-2 |
| Configuración de implem<br>Opciones del controlador<br>Opciones de DNS<br>Opciones adicionales<br>Rutas de acceso<br>Revisar opciones<br>Comprobación de requisi<br>Instalación<br>Resultado | Especificar la ubicación de la base de da<br>Carpeta de la base de datos:<br>Carpeta de archivos de registro:<br>Carpeta SYSVOL: | atos de AD DS, archivos de registro y SYSVO<br>C:\Windows\NTDS<br>C:\Windows\NTDS<br>C:\Windows\SYSVOL | L                             |
|                                                                                                    | Más información acerca de Rutas de Ac                                                                                            | tive Directory                                                                                         |                               |
| ralorador de archivos                                                                                                    | < A                                                                                                    | nterior Siguiente > Instalar                                                                           | Cancelar                      |

Ilustración 12 Rustas de ubicación de las bases de datos

Aquí nos muestra el scrip de creación y le damos en siguiente

| e  | Asistente                                                                                                    | para configuración de Servicios de dominio de Active Directory                                                                                                    | x            |
|----|----------------------------------------------------------------------------------------------------|----------------------------------------------------------------------------------------------------|--------------|
|    | Revisar opciones                                                                                                    | SERVIDOR DE DEST<br>SistCo20;                                                                                                    | 'INO<br>24-2 |
| /* | Configuración de implem<br>Opciones del controlador<br>Opciones de DNS<br>Opciones adicionales<br>Rutas de acceso<br>Revisar opciones<br>Comprobación de requisi<br>Instalación<br>Resultado | Revisar las selecciones:<br>Configura este servidor como el primer controlador de dominio de Active Directory en un<br>nuevo bosque.<br>El nombre del nuevo dominio es "ING.org". Éste es también el nombre del nuevo bosque.<br>El nombre NetBIOS del dominio es ING.<br>Nivel funcional del bosque: Windows Server 2012 R2<br>Nivel funcional del dominio: Windows Server 2012 R2<br>Opciones adicionales:<br>Catálogo global: Sí<br>Servidor DNS: Sí<br>Esta configuración se puede exportar a un script de Windows PowerShell para<br>automatizar instalaciones adicionales<br>Ver script<br>Más información acerca de opciones de instalación | < III >      |
|    | erShell                                                                                                    | < Anterior Siguiente > Instalar Cancela                                                                                                    | ar           |

Ilustración 13 revisión de opciones

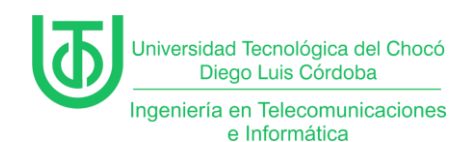

#### Una vez comprueba los requisitos del sistema procedemos a instalar.

| ne 🖻 | Asistente                                           | para configuración de Servicios de dominio de Active Directory                                                                                                    | ۲. |
|------|-----------------------------------------------------|----------------------------------------------------------------------------------------------------|----|
|      | Comprobación de                                     | e requisitos previos SERVIDOR DE DESTINO<br>SistCo2024-2                                                                                                    |    |
| /4   | Todas las comprobaciones                            | de requisitos previos se realizaron correctamente. Haga clic en 'Instalar' para co Mostrar más 🛛 🗙                                                                                                    |    |
|      | Configuración de implem<br>Opciones del controlador | Los requisitos previos deben validarse antes de instalar los servicios de dominio de Active Directory<br>en el equipo                                                                                                    |    |
|      | Opciones de DNS                                     | Volver a comprobar requisitos previos                                                                                                    |    |
|      | Opciones adicionales                                |                                                                                                    |    |
|      | Rutas de acceso                                     | <ul> <li>Ver resultados</li> </ul>                                                                                                    |    |
|      | Revisar opciones<br>Comprobación de requisi         | ▲ Los controladores de dominio de Windows Server 2012 R2 tienen un valor<br>predeterminado para la configuración de seguridad llamada "Permitir algoritmos de<br>criptografía compatibles con Windows NT 4.0" que impide los algoritmos de       |    |
|      | Instalación                                         | criptografía más vulnerables al establecer las sesiones del canal de seguridad.                                                                                                    |    |
|      | Resultado                                           | Para obtener más información acerca de esta configuración, consulte el artículo 942564<br>de Knowledge Base (http://go.microsoft.com/fwlink/?Linkld=104751).<br>No se puede crear una delegación para este servidor DNS porque la zona principal |    |
|      |                                                     | realizando una integración en una infraestructura DNS de Windows. Si esta                                                                                                    |    |
|      |                                                     | <ul> <li>A Si hace clic en Instalar, el servidor se reiniciará automáticamente cuando finalice la operación de promoción.</li> <li>Más información acerca de requisitos previos</li> </ul>                                                       |    |
|      |                                                     | < Anterior Siguiente > Instalar Cancelar                                                                                                    |    |

Ilustración 14 comprobación de requisitos

Una vez termina la instalación y reiniciamos nuestra máquina, nos dirigimos al

apartado de herramientas en DNS.

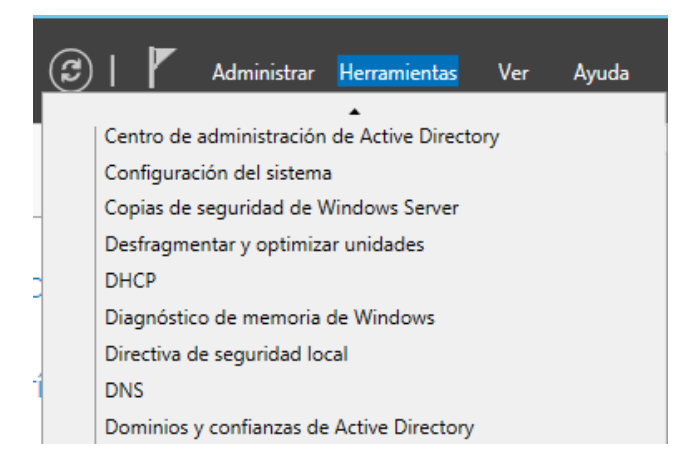

Ilustración 15 Herramientas

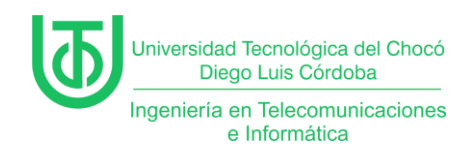

Una vez en el administrador de DNS verificamos los 2 tipos de zonas, las directas

y las inversas.

| Archivo       Acción       Ver       Ayuda                                                                                                    | Å                                                                                                    | A      | dministrador de DNS                                                                                                    |                                                                                                    |                                                                                                    | _ 0 × |
|----------------------------------------------------------------------------------------------------|----------------------------------------------------------------------------------------------------|--------|----------------------------------------------------------------------------------------------------|----------------------------------------------------------------------------------------------------|----------------------------------------------------------------------------------------------------|-------|
| Image: Static since static       Image: Static since static       Image: Static since static       Image: Static since static         Image: Static since static since static       Image: Static since static       Image: Static since static       Image: Static since static         Image: Static since static since static since static since static since static       Image: Static since static since static       Image: Static since static since sta | Archivo Acción Ver Ayuda                                                                                                    |        |                                                                                                    |                                                                                                    |                                                                                                    |       |
| DNS       Nombre       Tipo       Datos       Marca de tiempo         SISTCO2024-2                                                                                                    | 🗢 🔿 🙍 🔜 🗮 📰                                                                                                    |        |                                                                                                    |                                                                                                    |                                                                                                    |       |
|                                                                                                    | <ul> <li>DNS</li> <li>SISTCO2024-2</li> <li>Registros globales</li> <li>Zonas de búsqueda directa</li> <li>msdcs.ING.orq</li> <li>ING.org</li> <li>ING.org</li> <li>Insdcs</li> <li>Insdcs</li> <li>Interpose</li> <li>TomainDnsZones</li> <li>ForestDnsZones</li> <li>Zonas de búsqueda inversa</li> <li>Pontos de confianza</li> <li>Reenviadores condicionales</li> </ul> | Nombre | Tipo<br>Inicio de autoridad (SOA)<br>Servidor de nombres (NS)<br>Host (A)<br>Host (A)<br>Host (Pv6 (AAAA)<br>Host (A)<br>Host (A)<br>Host (Pv6 (AAAA) | Datos<br>[29], sistco2024-2.ing.org.,<br>sistco2024-2.ing.org.<br>180.168.1.200<br>192.168.1.200<br>2002:b4a8:01c8:0000:0000:<br>192.168.1.200<br>2002:b4a8:01c8:0000:0000: | Marca de tiempo<br>static<br>static<br>29/03/2025 8:00:00 a. m.<br>29/03/2025 8:00:00 a. m.<br>29/03/2025 8:00:00 a. m.<br>static<br>static<br>static |       |

Ilustración 16 DNS

Para crear una zona inversa nos situamos en la opción clic derecho y agregar

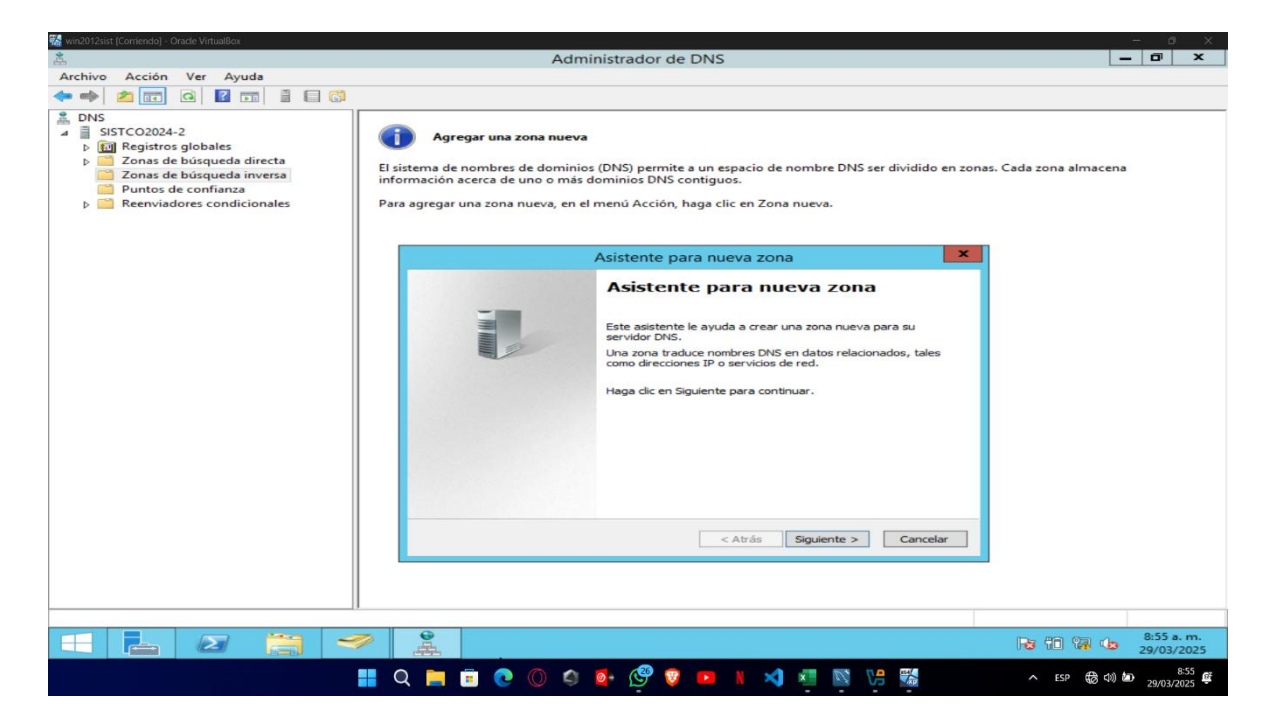

nueva zona.

Ilustración 17 Zona inversa

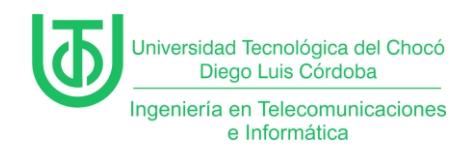

Una vez en el asistente seleccionamos la opción de zona principal, almacenar en

active directory y siguiente.

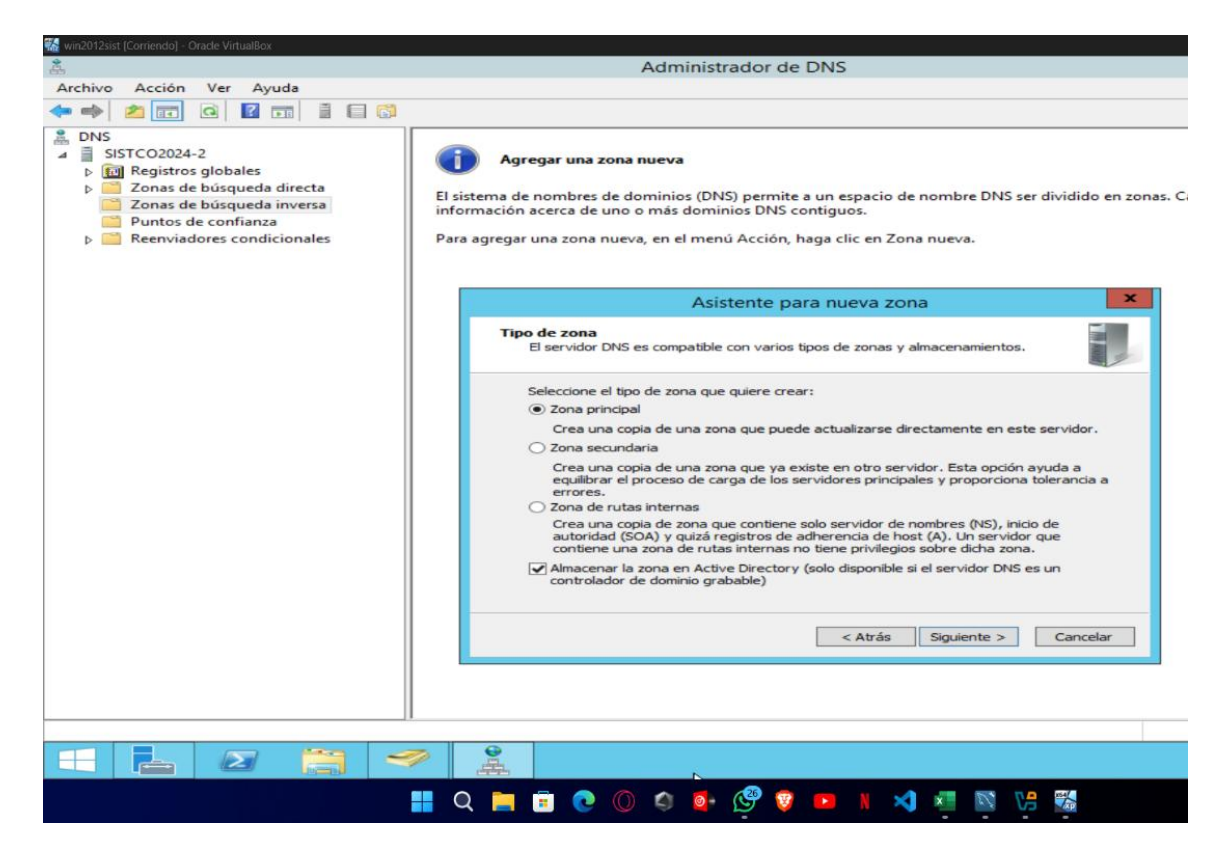

llustración 18 asistente zona inversa tipo

Luego elegimos la opción para todos los servidores DNS que se ejecuten en

controladores del dominio que creamos anteriormente y siguiente.

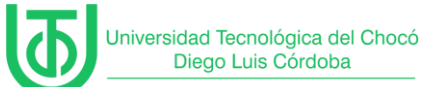

| 🚰 win2012sist [Corriendo] - Oracle VirtualBox                                                                                                    |                                                                                                    |
|----------------------------------------------------------------------------------------------------|----------------------------------------------------------------------------------------------------|
| <u>Å</u>                                                                                                    | Administrador de DNS – 🗗 🗙                                                                                                    |
| Archivo Acción Ver Ayuda                                                                                                    |                                                                                                    |
|                                                                                                    |                                                                                                    |
| <ul> <li>DNS</li> <li>BISTCO2024-2</li> <li>Fill Registros globales</li> <li>Zonas de búsqueda directa</li> <li>Zonas de búsqueda inversa</li> <li>Puntos de confianza</li> <li>Reenviadores condicionales</li> </ul> | Agregar una zona nueva           El sistema de nombres de dominios (DNS) permite a un espacio de nombre DNS ser dividido en zonas. Cada zona almacena información acerca de uno o más dominios DNS contiguos.           Para agregar una zona nueva, en el menú Acción, haga clic en Zona nueva. |
|                                                                                                    | Asistente para nueva zona X                                                                                                    |
|                                                                                                    | Ámbito de replicación de zona de Active Directory         Puede seleccionar cómo desea que se repliquen los datos DNS por la red.         Image: Comparison of the seleccionar cómo desea que se repliquen los datos DNS por la red.                                                             |
|                                                                                                    | Seleccione cómo quiere que se repliquen los datos de zona:                                                                                                    |
|                                                                                                    | Varia todos los servidores UNS que se ejecutan en controladores de dominio en este<br>bosque: ING.org     Para todos los servidores DNS que se ejecutan en controladores de dominio en este                                                                                                    |
|                                                                                                    | dominio: ING.org<br>Para todos los controladores de dominio en este dominio (para compatibilidad con                                                                                                    |
|                                                                                                    | Windows 2000): ING.org Para todos los controladores de dominio especificados en el ámbito de esta partición de                                                                                                    |
|                                                                                                    | directorio:                                                                                                    |
|                                                                                                    |                                                                                                    |
|                                                                                                    | < Atrás Siguiente > Cancelar                                                                                                    |
|                                                                                                    |                                                                                                    |
|                                                                                                    |                                                                                                    |
| - 2 🚞                                                                                                    | ✓ La 10 1 1 1 1 1 1 1 1 1 1 1 1 1 1 1 1 1 1                                                                                                    |
|                                                                                                    | 8.55 👔 🗘 📩 💼 💽 🔘 🏟 💁 🤔 😨 💶 📗 🐋 🔛 🔛 🔛 🔛 🔛 🖏                                                                                                    |

Ilustración 19 ámbito de replicación de zona en active directory

Luego seleccionamos la zona de búsqueda ipv4 y siguiente.

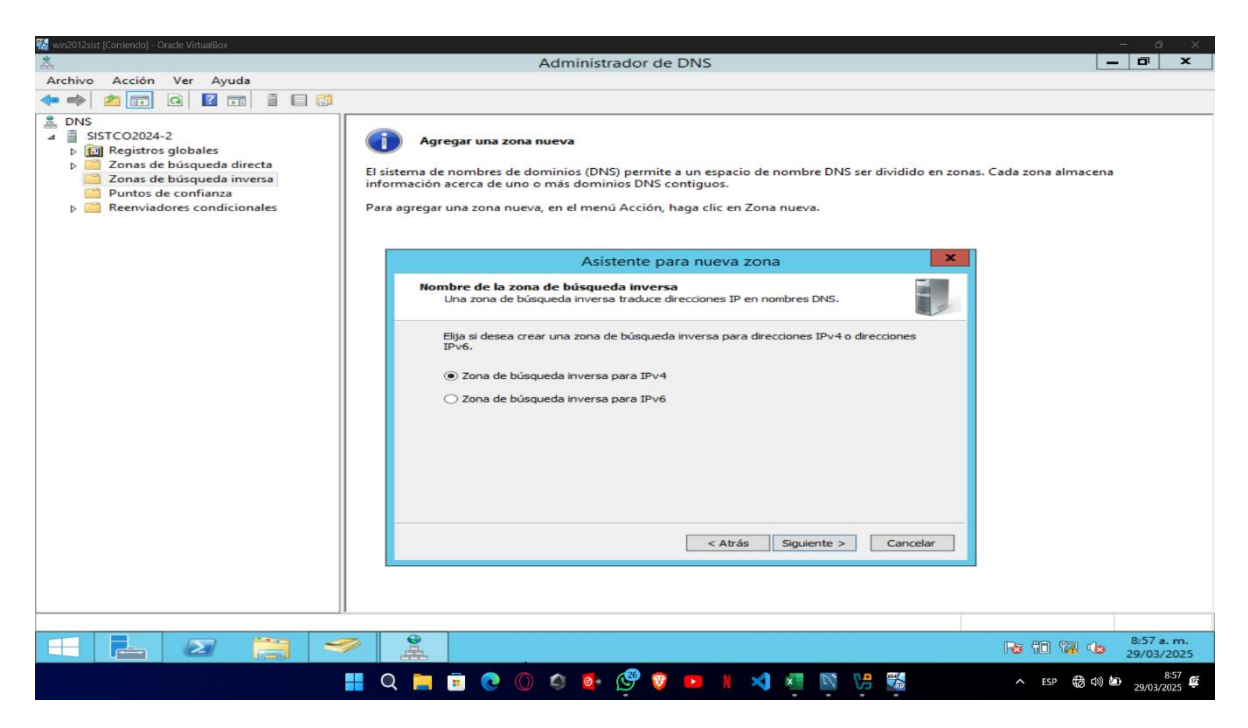

Ilustración 20 nombre de búsqueda de la zona de inversa

Luego vamos a ingresar la ip de nuestra red sin el último octeto y se puede

evidenciar que nos la pone de forma inversa y le damos en siguiente.

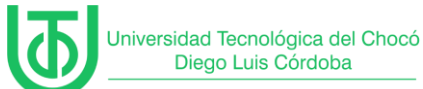

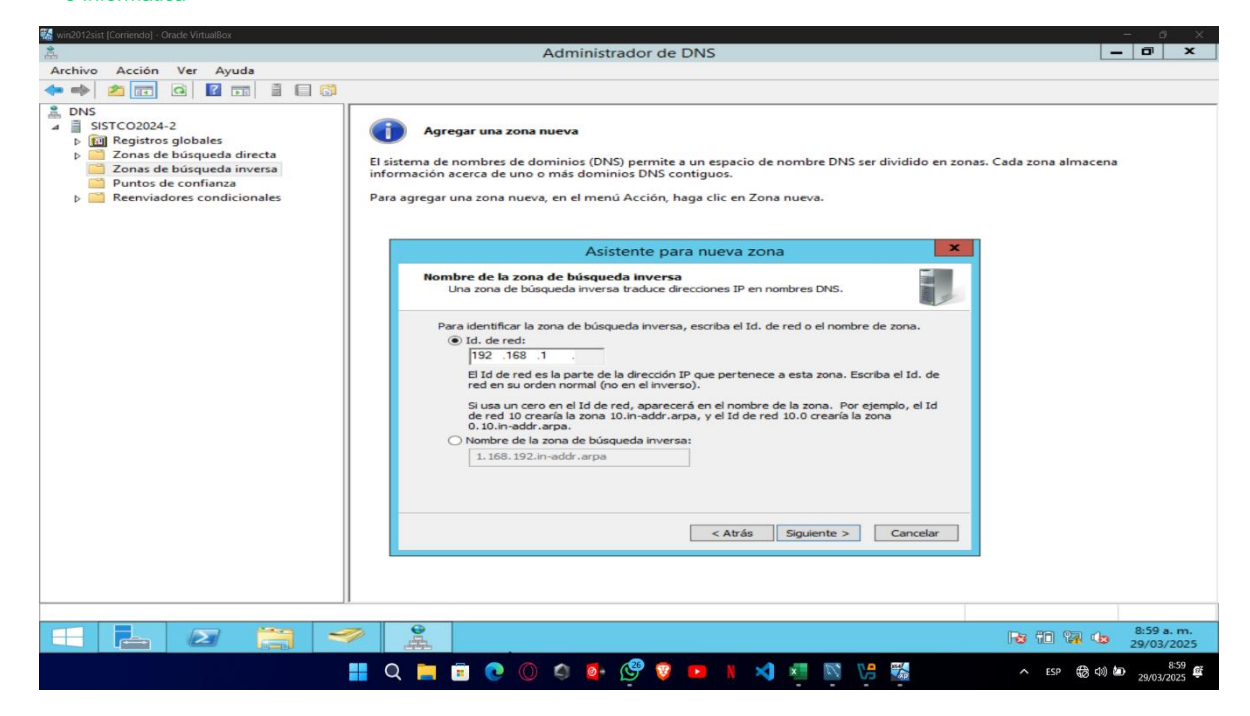

Ilustración 21 ip de la zona

Luego seleccionamos la opción de permitir todas las actualizaciones dinámicas y

siguiente.

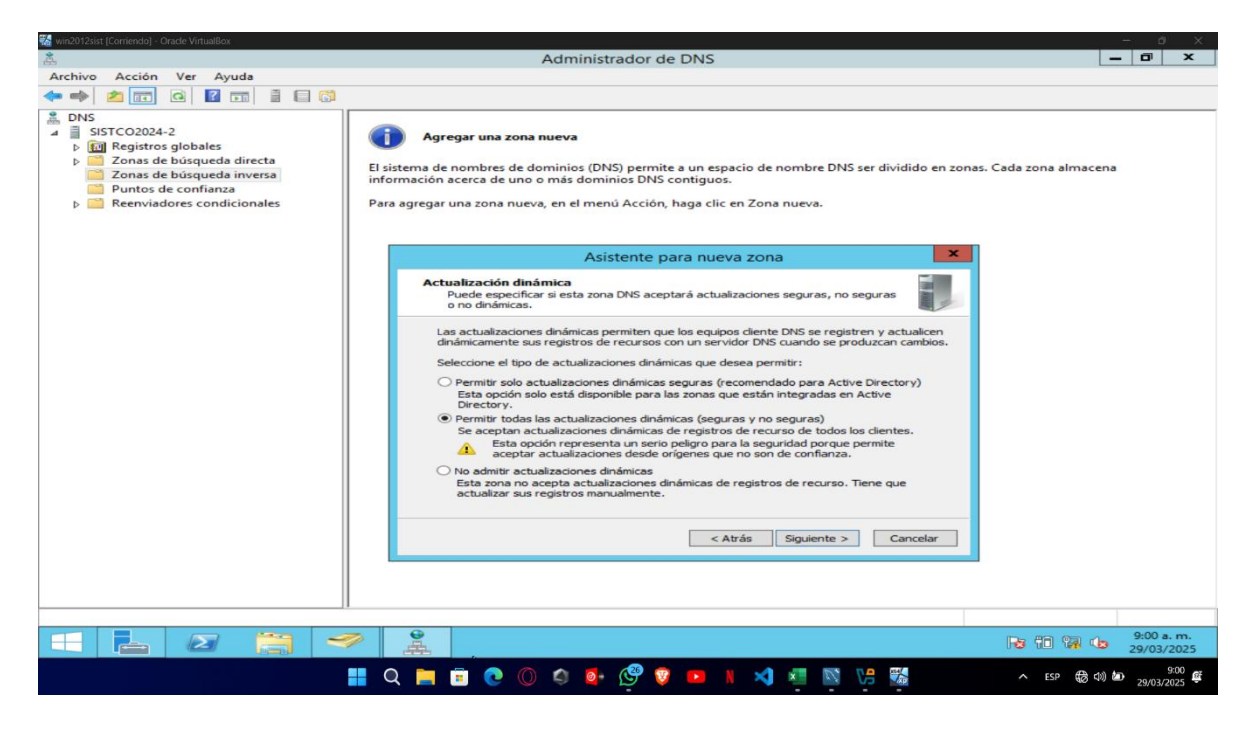

Ilustración 22 actualización dinámica

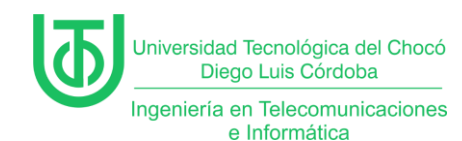

Ya aquí terminamos el proceso y le podemos dar en finalizar.

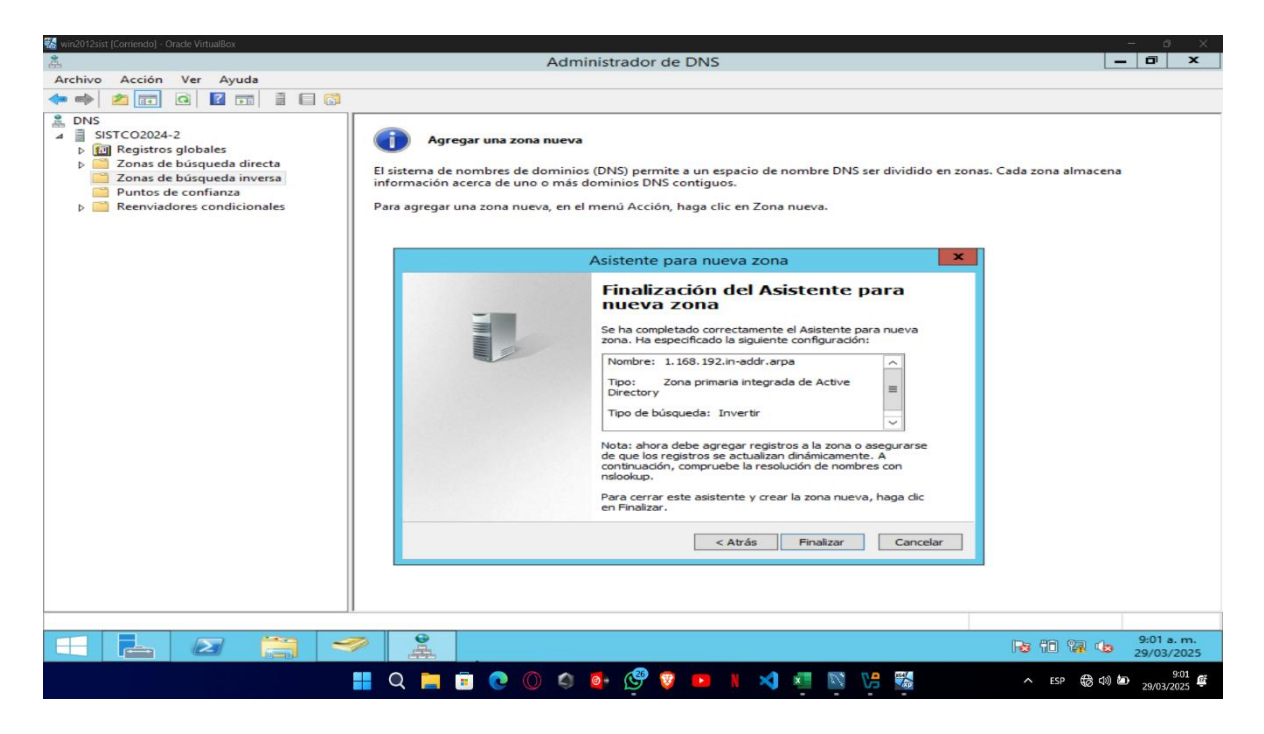

Ilustración 23 finalización de la nueva zona inversa

Luego utilizamos el comando ipconfig /registerdns para registrar los recursos de

nuestra dns.

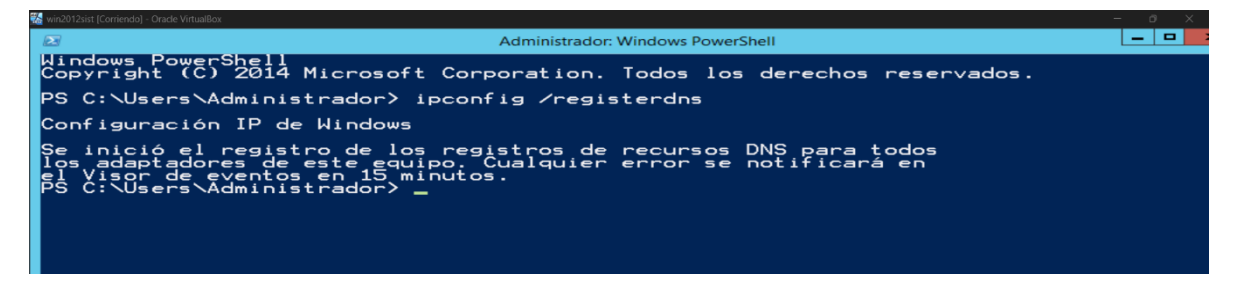

#### Ilustración 24 comando para registrar recursos dns

Luego con el comando ipconfig /flushdns vaciamos el cache del dns

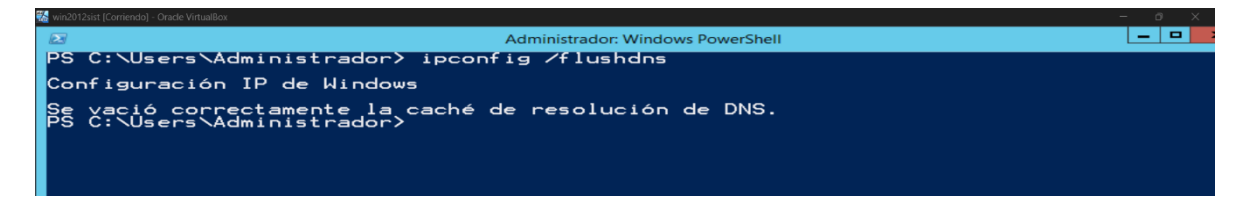

Ilustración 25 comando para vaciar cache dns

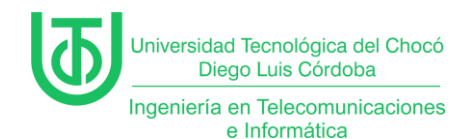

Una vez terminado el proceso vamos nuestro Windows xp y verificamos la ip y

hacemos prueba de conexión con el dominio.

🚥 Símbolo del sistema C:\Documents and Settings\WinXP-Victima>ipconfig /release Configuración IP de Windows Adaptador Ethernet Conexión de área local 3 Sufijo de conexión específica DNS Dirección IP. . . . . . . . . . . Máscara de subred . . . . . . . . . Puerta de enlace predeterminada 0.0.0.00.0.0.0C:\Documents and Settings\WinXP-Victima>ipconfig /renew Configuración IP de Windows Adaptador Ethernet Conexión de área local 3 Sufijo de conexión específica DNS Dirección IP. . . . . . . . . . . . . Máscara de subred . . . . . . . . . . . . . . . . Puerta de enlace predeterminada 192.168.1. 255.255.25 192.168.1. C:\Documents and Settings\WinXP-Victima>ping ING.org Haciendo ping a ING.org [192.168.1.200] con 32 bytes de datos: Respuesta desde 192.168.1.200: bytes=32 tiempo<1m TTL=128 Respuesta desde 192.168.1.200: bytes=32 tiempo<1m TTL=128 Respuesta desde 192.168.1.200: bytes=32 tiempo=1ms TTL=128 Respuesta desde 192.168.1.200: bytes=32 tiempo=1ms TTL=128 Estadísticas de ping para 192.168.1.200: Paquetes: enviados = 4, recibidos = 4, perdidos = 0 (0% perdidos), Tiempos aproximados de ida y vuelta en milisegundos: Mínimo = 0ms, Máximo = 1ms, Media = 0ms C:\Documents and Settings\WinXP-Victima>\_

Ilustración 26 prueba de ip y dominio en Windows xp

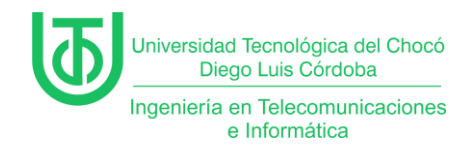

# 6 Problemas encontrados

# ninguno

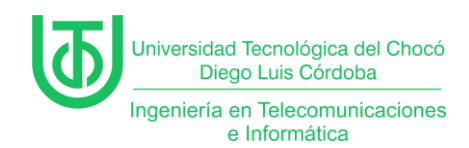

# 7 Soluciones de los Problemas

No hubo problema al realizar el procedimiento.

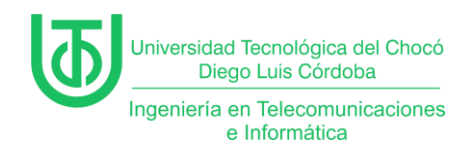

### 8 Recomendaciones

Ninguna

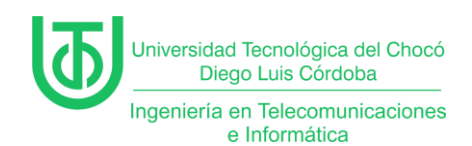

#### 9 Conclusión

La implementación de Active Directory Domain Services (AD DS) en un entorno virtualizado con Windows Server 2012 confirmó su eficacia para centralizar la gestión de usuarios, equipos y políticas en una red. El servidor se configuró exitosamente como controlador de dominio, integrando un Servidor DNS para garantizar la resolución de nombres, y se validó la conectividad básica mediante pruebas de *ping* entre el servidor y el cliente Windows XP, demostrando una comunicación fluida en la red simulada.

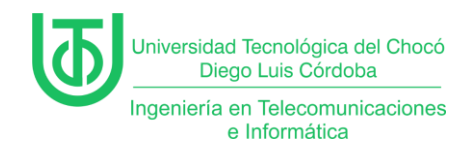

# 10 Bibliografía

Sandoval Morales, R. (2024). Quibdó.